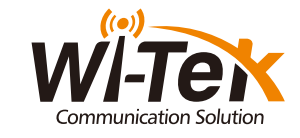

## Quick Installation Guide

Cloud AP Controller

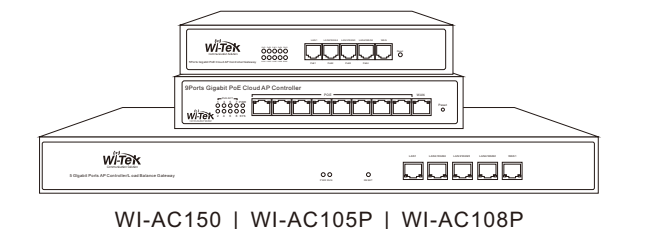

www.wireless-tek.com

Appearance Overview Package Contents For WI-AC150 WITEK Front Panel AP Controller \*1 (WI-AC150 for illustration) RUN Witek Quick Installation Guide Rear Panel Power Interface \_\_\_\_\_\_ 4\_\_\_\_\_/ Mounting Brackets\*2 Screws \* 8 Installation Guide\*1 (Only for WI-AC150) PWR The green light Indicates that the device has power input. The green light indicates that the device is powered on and working normally. RUN 10/100/1000M auto-negotiation RJ45 ports for connecting to Ethernet devices. LAN Power Coard\*1 Anti-slip foot pad\*4 10/100/1000M auto-negotiation RJ45 ports for connecting to ISP. Press it with something like a needle for 8 seconds and then release; about 1 minute later, this device will be restored to factory default settings. RESET

### For WI-AC105P

Front Panel

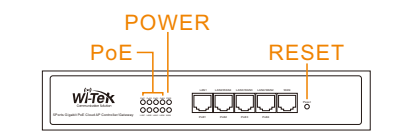

Rear Panel

Powerswitch

100-240V 50/60Hz AC power interface for connecting to the inclouded power cord for power supply.

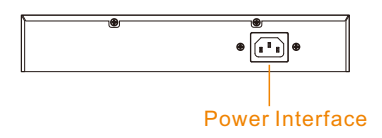

| LED   |                                                          |
|-------|----------------------------------------------------------|
| POWER | The gren light indkates that the device has power input. |
| PoE   | The green light indcates that the device has PoE Output  |

| Port/Inteface/Button | Description                                                                                                    |
|----------------------|----------------------------------------------------------------------------------------------------|
| LAN                  | 10/100/1000M auto-negotiation RJ45 ports for connecting to Ethernet devices.                                                                          |
| WAN                  | 10/100/1000M auto-negotiation RJ45 ports for connecting to ISP.                                                                                       |
| RESET                | Press it with something like a needle for 8 seconds and then release; about 1 minute later, this device will be restored to factory default settings. |
| 100-240V 50/60Hz     | AC power interface for connecting to the inclouded power cord for power supply.                                                                       |

#### For WI-AC105P

Front Panel

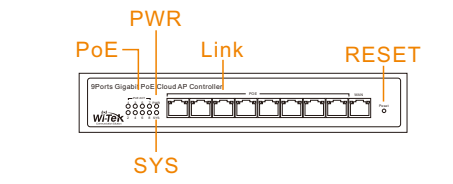

Rear Panel

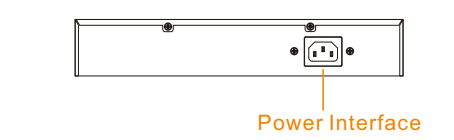

| LED     | Description                                                                                                    |
|---------|----------------------------------------------------------------------------------------------------|
| POWER   | The gren light indkates that the device has power input.                                                                                     |
| PoE ACT | The green light indicates that the device has PoE Output.                                                                                    |
| SYS     | The green light indicates that the device Is powered on and working nomally.                                                                 |
| Link    | A green light indicates that the negotiation rate of the port is 1000Mbps, while an<br>orange light indicates a negotiation rate of 100Mbps. |

|                  | Description                                                                                                    |
|------------------|----------------------------------------------------------------------------------------------------|
| LAN              | 10/100/1000M auto-negotiation RJ45 ports for connecting to Ethernet devices.                                                                            |
| WAN              | 10/100/1000M auto-negotiation RJ45 ports for connecting to ISP.                                                                                         |
| RESET            | Press it with something like a needle for 8 seconds and then release;about 1<br>minute later, this device will be restored to factory default settings. |
| 100-240V 50/60Hz | AC power interface for connecting to the inclouded power cord for power supply.                                                                         |

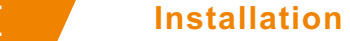

# **Rack Installation** (Only for WI-AC150)

#### **Desktop Installation** (WI-AC105P/WI-AC108P)

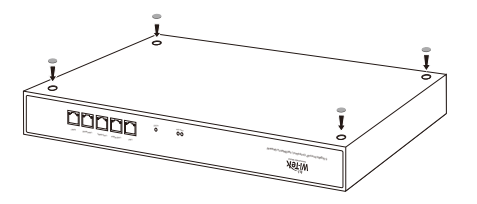

#### Configuration

First, the device is powered on, the Internet is connected to the WAN port of the AC, the other one LAN port of the AP controller is connected to the PoE Switch, then the PC is connected to the switch. Ensure that the PC and the AC are in the same subnet.

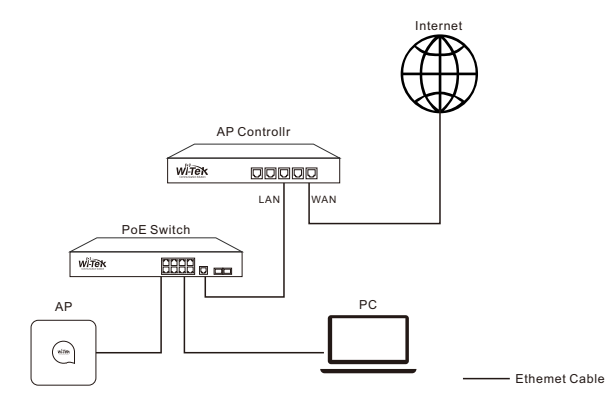

#### Step1: Launch a web browser and type 192.168.10.1 in the address bar, then press Enter (Windows) or Return (Mac).

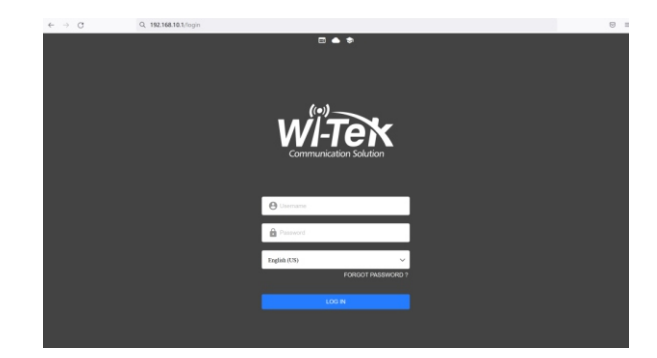

#### Step2: Go to the web login page of the device. Enter the user name admin and password admin, and click Login.

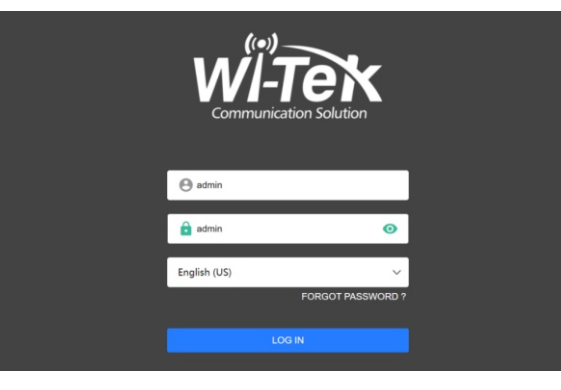

#### Step3: Go to the AP List tab and devices which have been discovered by the AC are displayed. Follow the following procedure to bind AP.

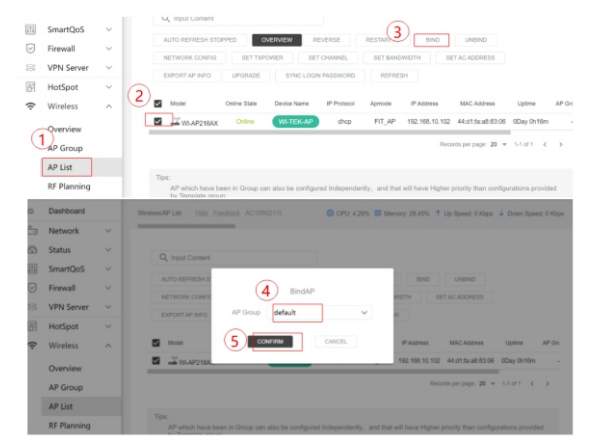

More information about AP controller configuration document, you can check from http://support.wireless-tek.com

#### Warranty Card

| Username          |  |
|-------------------|--|
| Address           |  |
| Telephone No.     |  |
| Purchase Shop     |  |
| Purchase Address  |  |
| Product Model No. |  |
| Purchase Time     |  |
| Serial No.        |  |
| Dealer Signature  |  |
|                   |  |

- If the product defects within three months after purchase, we will provide you a new product of the same model.
- If the product defects within the three-year warranty period, we will provide the professional maintenance service.
- Proof of purchase and a complete product serial number are required to receive any services guaranteed as part of the limited warranty.
- Any other defects that are not caused by workmanship or product quality, such as natural disaster, water damage, extreme thermal or environmental conditions. sticker damaged, warranty card losing will disqualify the product from limited warranty.

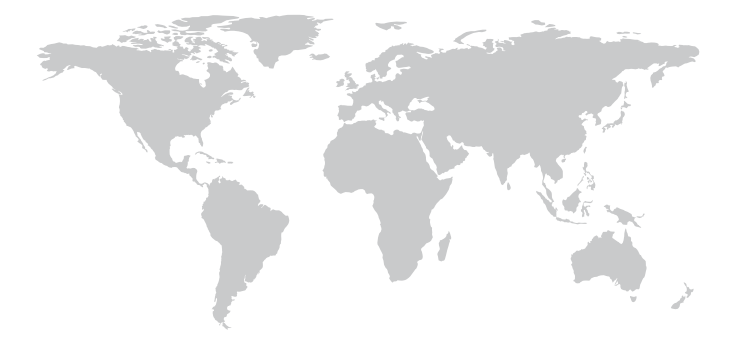

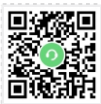

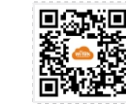

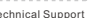

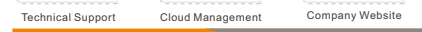

Wireless-Tek Technology Limited Address: Room 402 4F, BiaoFan Technology Building, Bao'An

Avenue, FuYong Town, Bao'An district, ShenZhen

Website:www.wireless-tek.com

Tel:86-0755-32811290

Email:sales@wireless-tek.com

Technical Support:tech@wireless-tek.com

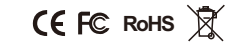